These instructions explain how to install HP Universal Printing PS drivers on a Windows 7 workstation.

When MiCase Applications are used to create reports to be submitted as jobs to be printed at the REMC division of Kalamazoo RESA, the systems require that two printers are installed on the desktop of the workstation used to create the reports. The printers must be named *KRESA Central* and *HP KRESA Central*.

**Note that the instructions must be followed twice**: first use the instructions to install a printer named *KRESA Central*; then **repeat** to install a printer named *HP KRESA Central*.

HP provides drivers for both 32 and 64 bit operating systems. To determine whether the Windows 7 computer is a 32 or 64 bit system,

- click Start 🧐
- > select Control Panel
- > select *System* and
- the system should display a screen with *System type:* indicating a 32-bit or 64-bit Operating System.

| Control Panel Home       | View basic information about your computer                   |                                                         |  |  |
|--------------------------|--------------------------------------------------------------|---------------------------------------------------------|--|--|
| Device Manager           | Windows edition                                              |                                                         |  |  |
| Remote settings          | Windows 7 Professional                                       |                                                         |  |  |
| System protection        | Copyright © 2009 Microsoft Corporation, All rights reserved. |                                                         |  |  |
| Advanced system settings | Service Pack 1                                               |                                                         |  |  |
|                          |                                                              |                                                         |  |  |
|                          |                                                              |                                                         |  |  |
|                          | System                                                       |                                                         |  |  |
|                          | Dation                                                       | -                                                       |  |  |
|                          | Rating:                                                      | 4.9 Your Windows Experience Index needs to be refreshed |  |  |
|                          | Processor:                                                   | Intel(R) Core(TM) i5 CPU 650 @ 3.20GHz 3.19 GHz         |  |  |
|                          | Installed memory (RAM):                                      | 4.00 GB (3.80 GB usable)                                |  |  |
|                          | System type:                                                 | 64-bit Operating System                                 |  |  |
|                          | Pen and Touch:                                               | No Pen or Touch Input is available for this Display     |  |  |
|                          | Computer name, domain, and                                   | workgroup settings                                      |  |  |
|                          | Computer name:                                               | SVC-MIHELICH-N                                          |  |  |
|                          | Full computer name:                                          | SVC-MIHELICH-N.kresanet.local                           |  |  |
|                          | Computer description:                                        |                                                         |  |  |
|                          | Domain:                                                      | kresanet.local                                          |  |  |
|                          | Windows activation                                           |                                                         |  |  |
|                          | Windows is activated                                         |                                                         |  |  |
|                          | Product ID: 00371-OEM-90                                     | 044506-03929 Change product key                         |  |  |

On the district's MiCase network drive, locate the driver files to be installed, in the *<drive>:\HP Windows* 7 folder (ex: *K:\HP Windows 7*). If the files are not found on the district's MiCase network drive, they may be found on the R: drive and sent to the district via WebEx file transfer, Basecamp Files, etc. The files are shown in the screen below:

Universal Postscript
To install HP Universal Print Drivers.docx
upd-503-ps64.exe
upd-ps-x32-5.4.0.11744 - HP Universal Print Driver 32 bit.exe
upd-ps-x64-5.4.0.11744 - HP Universal Print Driver 64 bit.exe
upd-ps-x64-5.4.0.11744.exe

For a 32 bit system, select *upd-ps-x32-5.4.0.11744 - HP Universal Print Driver 32 bit.exe* and double-click on the file to begin the installation.

For a 64 bit system, select *upd-ps-x64-5.4.0.11744 - HP Universal Print Driver 64 bit.exe* and double-click on the file to begin the installation.

The system will display a screen similar to the following:

| WinZip Self-Extractor - upd-ps-x64-5.4.0.11744 - HP U                                             |            |  |  |  |
|---------------------------------------------------------------------------------------------------|------------|--|--|--|
| To unzip all files in this self-extractor file to the<br>specified folder press the Unzip button. | Unzip      |  |  |  |
| Unzip to folder:                                                                                  | Run WinZip |  |  |  |
| Overwrite files without prompting                                                                 | About      |  |  |  |
| When done unzipping open:<br>.\install.exe                                                        | Help       |  |  |  |
|                                                                                                   |            |  |  |  |

Select Unzip.

The system should display a screen similar to the one shown below. The number of files may be different, depending on the driver being installed.

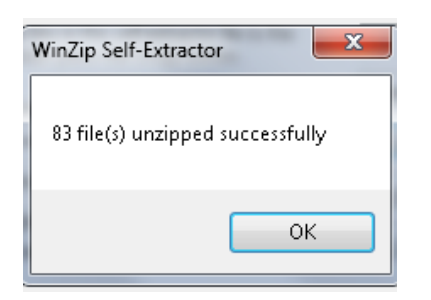

Click OK and the system will display a screen asking:

*Do you want to allow the following program to makes changes to your computer?* Reply Yes.

The system will display the screen:

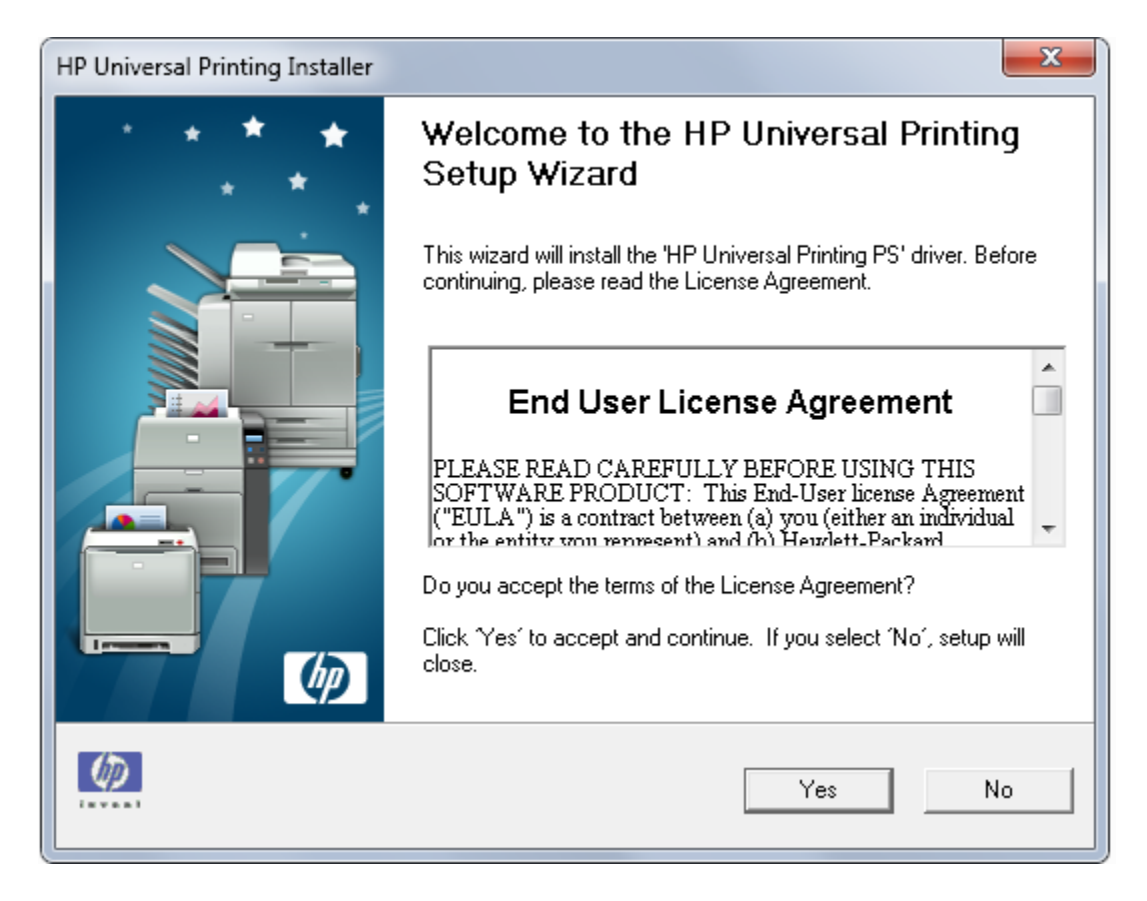

Click Yes to begin the Setup Wizard.

The system will display the following screen:

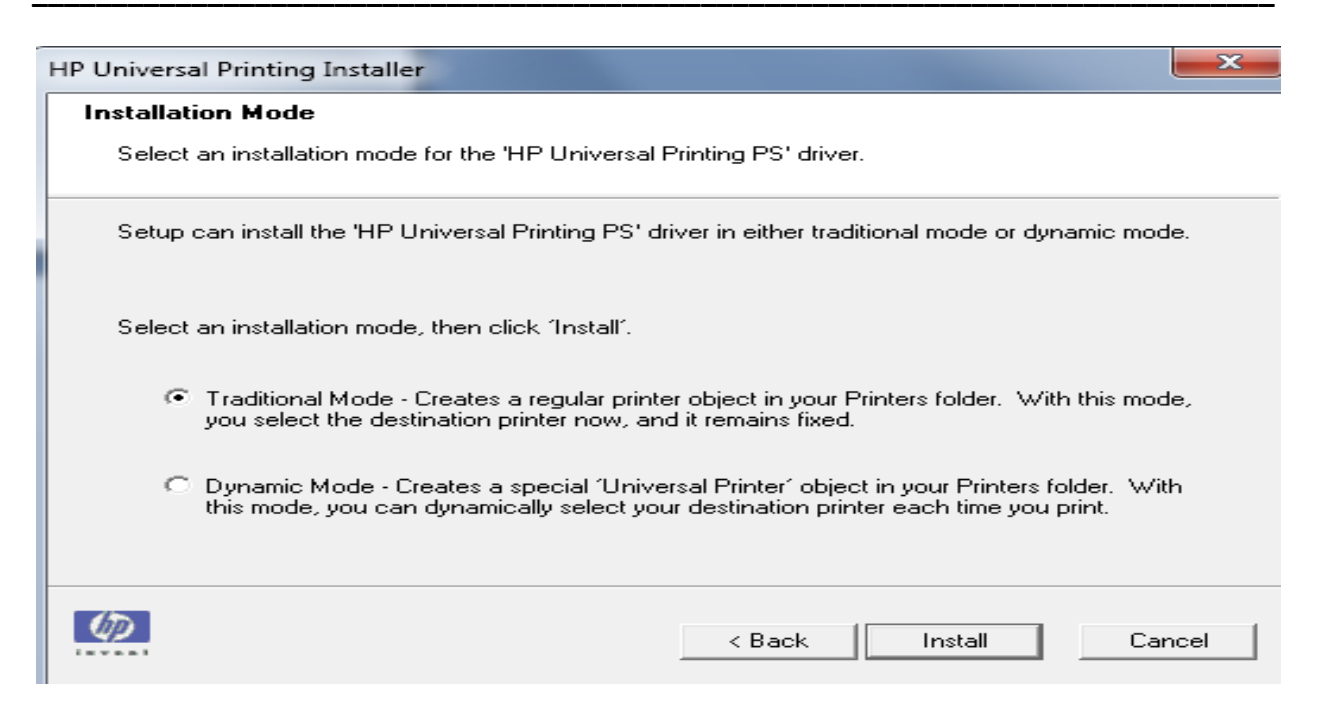

Select Traditional Mode and click on Install.

The next screen to appear will be:

| 🕞 🖶 Add Printer                                                                                                    |
|----------------------------------------------------------------------------------------------------|
| What type of printer do you want to install?                                                                                                    |
| Add a local printer<br>Use this option only if you don't have a USB printer. (Windows automatically installs USB printers<br>when you plug them in.)                  |
| Add a network, wireless or Bluetooth printer<br>Make sure that your computer is connected to the network, or that your Bluetooth or wireless<br>printer is turned on. |
| Next Cancel                                                                                                    |

Select *Add a local printer* and click on *Next*. Note that the system may proceed to the next screen as soon as you click on *Add a local printer* and will not require you to click on *Next*.

The system will display the screen below:

|                                   |                                                                     | 23   |
|-----------------------------------|---------------------------------------------------------------------|------|
| G Add Printer                     |                                                                     |      |
| Choose a printer port             |                                                                     |      |
| A printer port is a type of conne | ction that allows your computer to exchange information with a prin | ter. |
|                                   | LPT1: (Printer Port)                                                | -    |
| ) <u>C</u> reate a new port:      |                                                                     |      |
| Type of port:                     | Adobe PDF Port Monitor                                              | -    |
|                                   |                                                                     |      |
|                                   |                                                                     |      |
|                                   |                                                                     |      |
|                                   |                                                                     |      |
|                                   |                                                                     |      |
|                                   | <u>N</u> ext Car                                                    | ncel |

Select Use an existing port: LPT1: (Printer Port) and click Next.

The system will display the following screen:

|     | 🖌 🖶 🧹                   | Printer                                                                                                    |
|-----|-------------------------|----------------------------------------------------------------------------------------------------|
|     | Install                 | the printer driver                                                                                                    |
|     |                         | Choose your printer from the list. Click Windows Update to see more models.<br>To install the driver from an installation CD, click Have Disk. |
|     |                         |                                                                                                    |
| r i | Printer                 | '5                                                                                                    |
| -   | I HP                    | Universal Printing PS<br>Universal Printing PS (v5.4)                                                                                          |
|     | ∟<br>⊑⊒ Th<br><u>Te</u> | is driver is digitally signed. <u>W</u> indows Update <u>H</u> ave Disk                                                                        |
|     |                         | Next Cancel                                                                                                    |

Click on *HP Universal Printing PS* to select, and then click on *Next*.

The system will display the following screen:

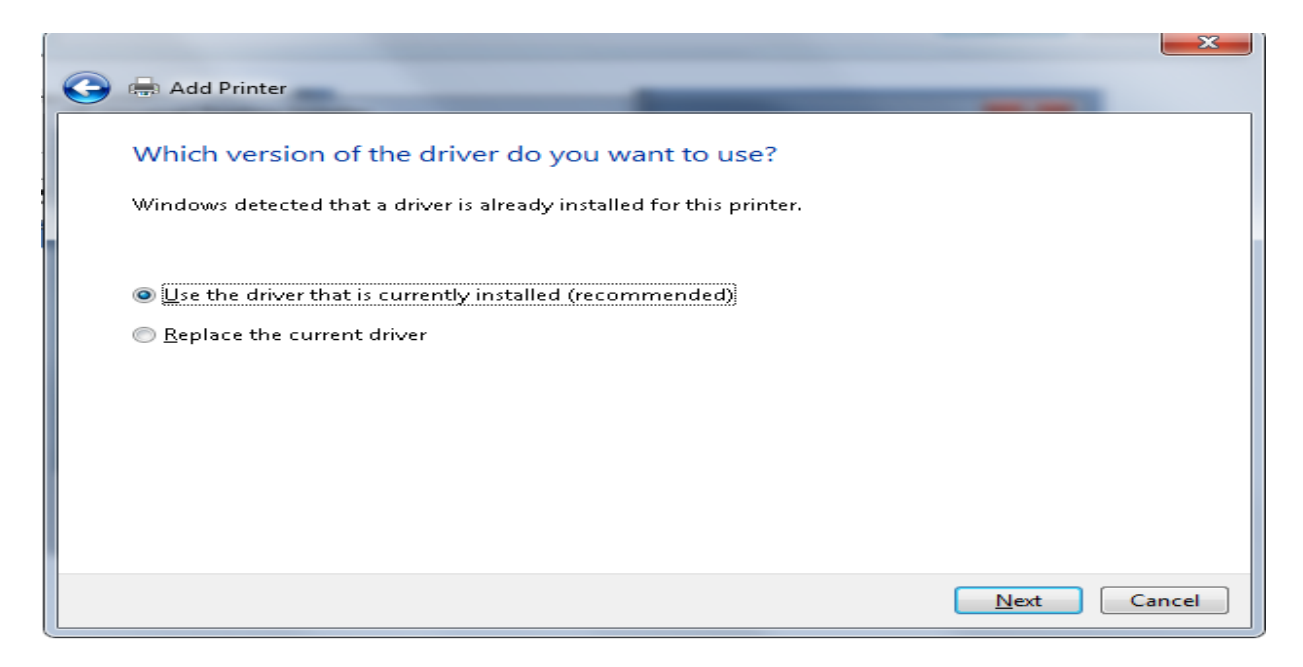

Select Use the driver that is currently installed (recommended) and click on Next.

The system will display the following screen:

| 🕒 🖶 Add Printer                                                          | ×                   |
|--------------------------------------------------------------------------|---------------------|
| Type a printer name                                                      |                     |
| Printer name: HP Universal Printing PS                                   |                     |
| This printer will be installed with the HP Universal Printing PS driver. |                     |
|                                                                          |                     |
|                                                                          |                     |
|                                                                          |                     |
|                                                                          |                     |
|                                                                          | <u>N</u> ext Cancel |

In the *Printer name:* field, enter <u>KRESA Central</u> and click on *Next* to continue. Note that these instructions must be followed twice, with the name <u>HP KRESA Central</u> entered the second time.

The system will display the following screen:

|           | And Personnel Name |       |      | × |
|-----------|--------------------|-------|------|---|
| 🕞 🖶 Add I | Printer            | These |      |   |
|           |                    |       |      |   |
|           |                    |       |      |   |
|           |                    |       |      |   |
|           |                    |       |      |   |
|           |                    |       |      |   |
|           |                    |       |      |   |
|           | Installing printer |       |      |   |
|           | Installing printer |       |      |   |
|           | Installing printer |       | <br> |   |
|           | Installing printer |       | <br> |   |
|           | Installing printer |       | <br> |   |
|           | Installing printer |       | <br> |   |
|           | Installing printer |       |      |   |

Then, the system will display the screen:

| 🕞 🖶 Add Printer                                                                                                    |
|----------------------------------------------------------------------------------------------------|
| Printer Sharing                                                                                                    |
| If you want to share this printer, you must provide a share name. You can use the suggested name or type a new one. The share name will be visible to other network users. |
| O not share this printer                                                                                                    |
| Share this printer so that others on your network can find and use it                                                                                                    |
| Share name:                                                                                                    |
| Location:                                                                                                    |
| Comment:                                                                                                    |
|                                                                                                    |
|                                                                                                    |
|                                                                                                    |
| Next Cancel                                                                                                    |

Select *Do not share this printer* and click on *Next*.

The system will display the following screen. The *Set as the default printer* should be <u>un-checked</u>:

| Ge 🖶 Add Printer                                                                                                    |
|----------------------------------------------------------------------------------------------------|
| You've successfully added KRESA Central                                                                                 |
| Set as the default printer                                                                                              |
|                                                                                                    |
|                                                                                                    |
| To check if your printer is working properly, or to see troubleshooting information for the printer, print a test page. |
| Finish Cancel                                                                                                    |

If necessary, <u>un-check</u> the Set as the default printer then click on Finish to complete the installation.

The system will display the following screen:

| HP Universal Printing Installer |                                                                                                    |
|---------------------------------|----------------------------------------------------------------------------------------------------|
| * * * *                         | Finish                                                                                                    |
|                                 | Printer:     HP Universal Printing PS     Status:     Installing     Printer installation can take several minutes, please wait |
|                                 | Finish                                                                                                    |

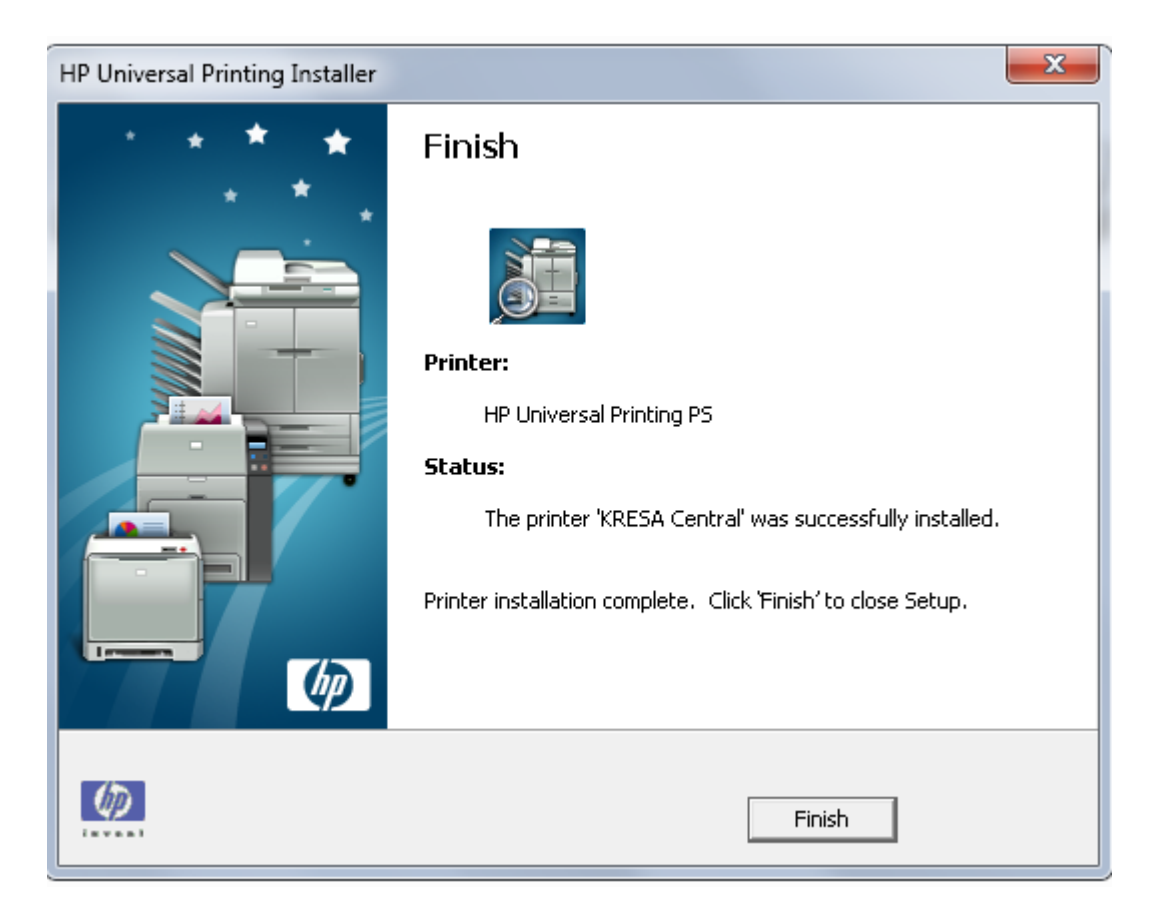

Finally, the system will display the screen below:

Click on *Finish* and the installation will be complete.

Note that if multiple printer installations are done using the same printer driver, Windows 7 combines the names of printers with the same printer driver into one icon in the *Devices and Drivers* screen. If you right click on the printer and select *Printer Properties*, all names appear, as shown below. You may choose the printer name you wish to modify.

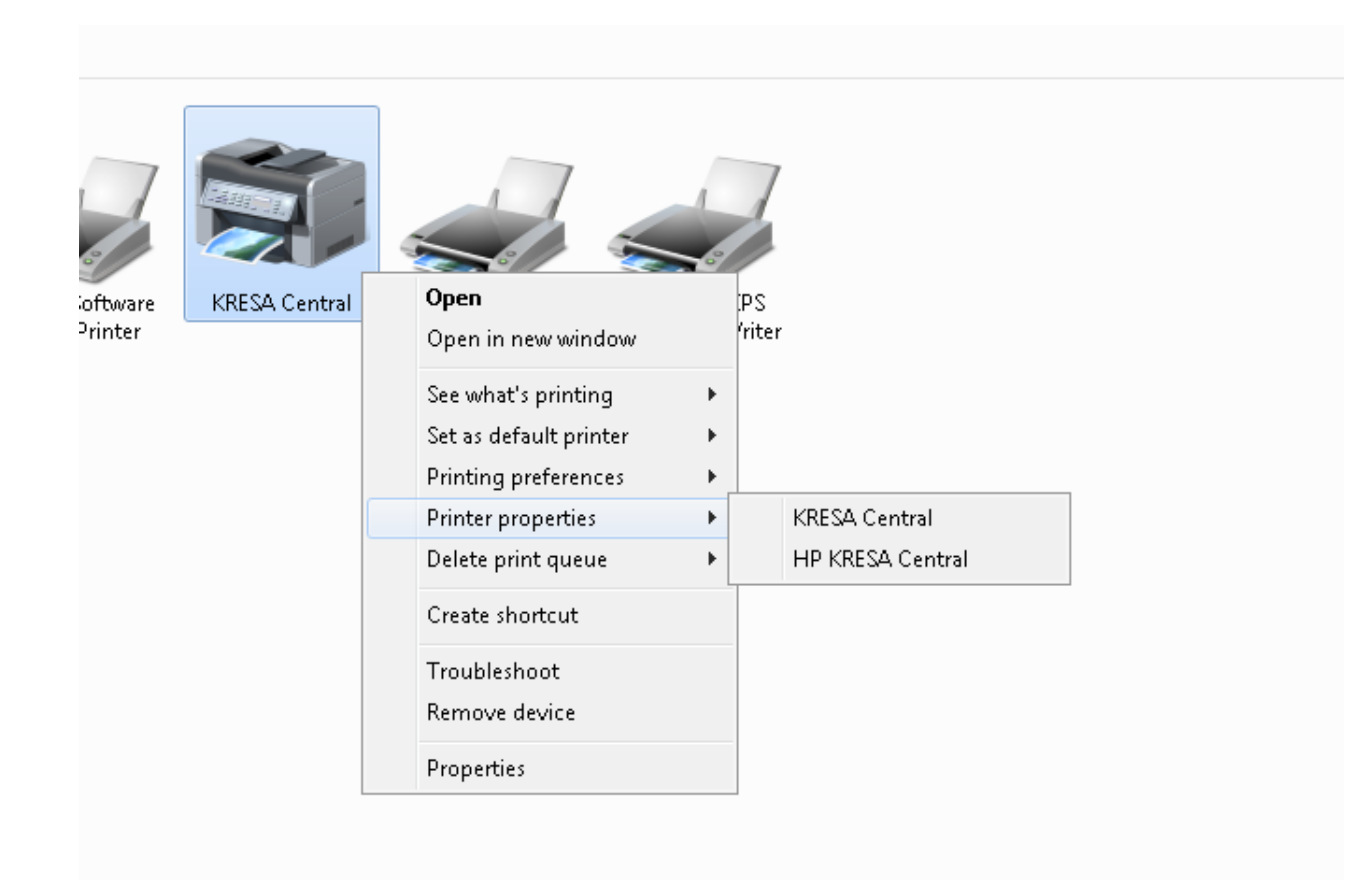